# WELTRAUM SOFTWARE UNINSTALLATION

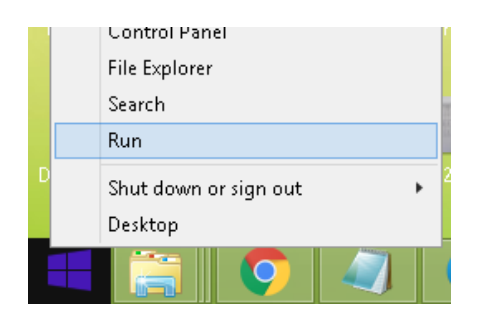

#### Click Start->Run from windows Desktop

| 🖅 Run | ×                                                                                                    |
|-------|----------------------------------------------------------------------------------------------------|
|       | Type the name of a program, folder, document or Internet resource, and Windows will open it for you. |
| Open: | control panel 🗸                                                                                      |
|       | OK Cancel Browse                                                                                     |

Type Control Panel. You May see this Page

#### Adjust your computer's settings

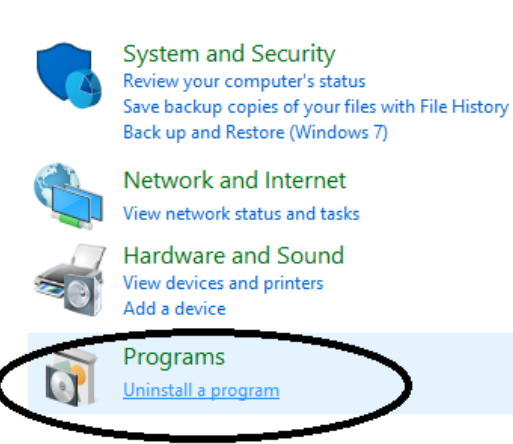

View by: Category -

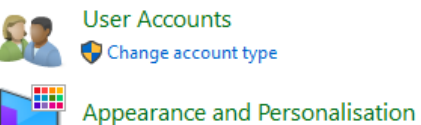

User Accounts 🗣 Change account type

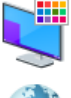

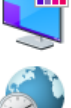

Clock and Region

Change date, time or number formats

Ease of Access Let Windows suggest settings Optimise visual display

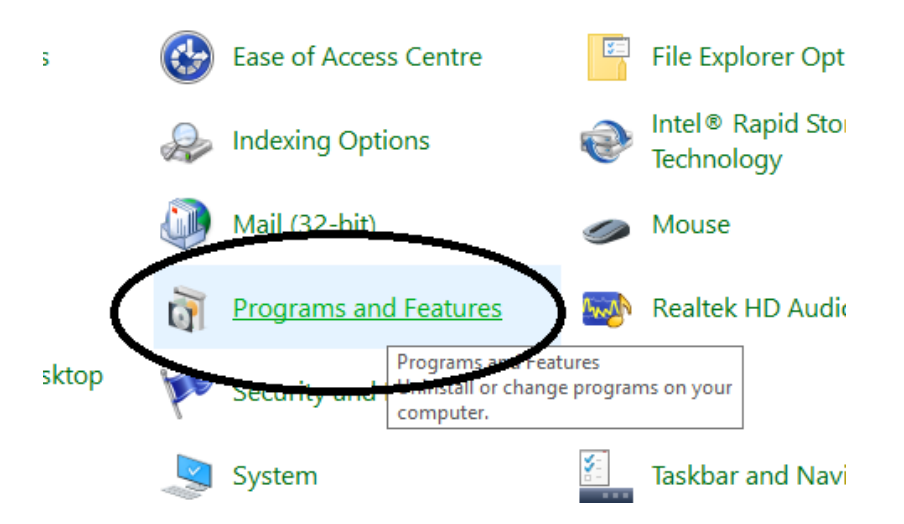

**Click on Programs and Features.** 

# **Removing WELTRAUM Software**

| Voxal Voice Changer                | NCH Software                   | 19/06/201 |
|------------------------------------|--------------------------------|-----------|
| 🗩 WampServer 2.0                   | Romain Bourdon (Roms)          | 19/10/201 |
| Wampsenver22.0.6.0                 | Dominique Ottello aka Otomatic | 05/06/202 |
| 💷 WavePad Sound Editor             | NCH Software                   | 19/06/201 |
| WELTRAUM SOFTWARE                  |                                | 29/09/202 |
| WinRAR 5.91 (32-b Uninstall/Change | win.rar GmbH                   | 09/11/202 |
| Strutube Downloader HD v. 2.9.9.72 | YoutubeDownloaderHD.com        | 03/04/202 |
| C Zoom                             | Zoom Video Communications, I   | 14/08/202 |

Look for WELTRAUM Software. Right Click and Click on Uninstall/Change.

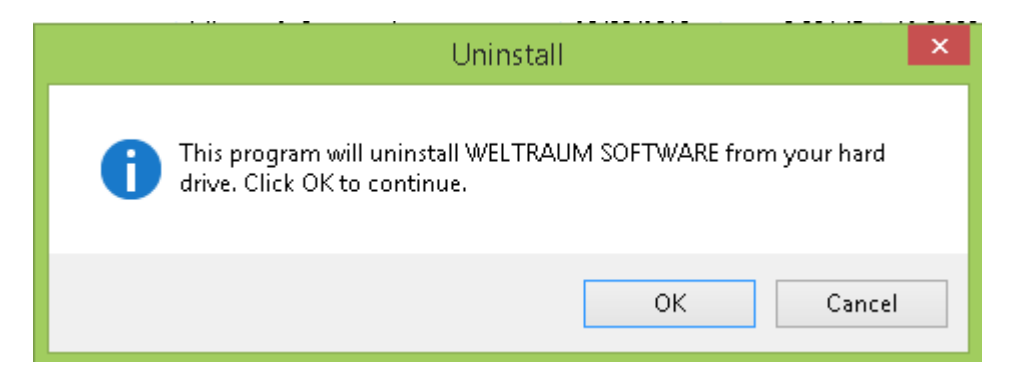

**Click OK to Proceed.** 

| Uninstall                                                                                                    | × |
|----------------------------------------------------------------------------------------------------|---|
| The following file is write-protected:<br>C:\Program Files\WELTRAUM\POS\apk\MSSCCPRJ.SCC<br>Do you want to remove it anyway? |   |
| Yes Yes to all No No to all                                                                                                  |   |

**Click Yes to all** 

|   | Uninstall                                                             | × |
|---|-----------------------------------------------------------------------|---|
| 0 | WELTRAUM SOFTWARE has been successfully removed from your hard drive. |   |
|   | ОК                                                                    |   |

Once Completed Click OK

# **Removing SQL Server Instance.**

### In the Program and features Screen

| Control Panel Home          | Uninstall or change a program                                                              |                       |              |         |                |  |
|-----------------------------|--------------------------------------------------------------------------------------------|-----------------------|--------------|---------|----------------|--|
| View installed updates      | To uninstall a program select it from the list and then click Uninstall. Change or Repair. |                       |              |         |                |  |
| Turn Windows features on or | 1.5                                                                                        |                       |              |         |                |  |
| off                         | Organise 👻 Uninstall/Change                                                                |                       |              |         |                |  |
|                             | Name                                                                                       | Publisher             | Installed On | Size    | Version        |  |
|                             | Microsoft ODBC Driver 11 for SQL Server                                                    | Microsoft Corporation | 18/04/2020   | 9.23 MB | 12.0.2000.8    |  |
|                             | Microsoft ODBC Driver 13 for SQL Server                                                    | Microsoft Corporation | 18/04/2020   | 8.50 MB | 14.0.1000.169  |  |
|                             | Hicrosoft Office Enterprise 2007                                                           | Microsoft Corporation | 06/04/2020   | 11.1 MB | 12.0.4518.1014 |  |
|                             | 🗍 Microsoft Report Viewer 2014 Runtime                                                     | Microsoft Corporation | 18/04/2020   | 32.5 MB | 12.0.2000.8    |  |
|                             | wicrosoft Silverlight                                                                      | Microsoft Corporation | 07/05/2020   | 3.11 MB | 1.0.20926.0    |  |
|                             | Microsoft SQL Server 2005                                                                  | Microsoft Corporation | 07/05/2020   |         |                |  |
|                             | Microsoft SQL Server 2005 Backward compatibility                                           | Microsoft Corporation | 23/07/2020   | 45.7 MB | 8.05.2309      |  |
|                             | Microsoft SQL Server 2008 R2                                                               | 10 00 0               | 20/09/2020   |         |                |  |
|                             | Microsoft SQL Server 2008 R2 (64-bit)                                                      | Uninstall/Change      | 17/10/2019   |         |                |  |
|                             | Micros & SOL Server 2008 R2 Management Objects                                             | Microsoft Corporation | 18/04/2020   | 1.61 MB | 10.51.2500.0   |  |
|                             | Microsoft SQL Server 2008 R2 Native Client                                                 | Microsoft Corporation | 06/08/2020   | 18.3 MB | 10.52.4000.0   |  |
|                             | 🔒 Microsoft SQL Server 2008 R2 Setup (English)                                             | Microsoft Corporation | 20/09/2020   | 26.9 MB | 10.52.4000.0   |  |
|                             | 📑 Microsoft SQL Server 2008 Setup Support Files                                            | Microsoft Corporation | 18/04/2020   | 43.3 MB | 10.3.5500.0    |  |
|                             | Microsoft SQL Server 2012 Native Client                                                    | Microsoft Corporation | 18/04/2020   | 13.3 MB | 11.3.6540.0    |  |
|                             | Microsoft SQL Server 2014                                                                  | Microsoft Corporation | 02/04/2020   |         |                |  |
|                             | 📑 Microsoft SQL Server 2014 Management Objects                                             | Microsoft Corporation | 15/04/2020   | 14.3 MB | 12.0.2000.8    |  |
|                             | Microsoft SQL Server 2014 Policies                                                         | Microsoft Corporation | 18/04/2020   | 2.01 MB | 12.0.2000.8    |  |
|                             | 📑 Microsoft SQL Server 2014 Setup (English)                                                | Microsoft Corporation | 18/04/2020   | 77.7 MB | 12.0.2000.8    |  |
|                             | 📑 Microsoft SQL Server 2014 Transact-SQL Compiler Ser                                      | Microsoft Corporation | 18/04/2020   | 281 MB  | 12.0.2000.8    |  |
|                             | Microsoft SQL Server 2014 Transact-SQL ScriptDom                                           | Microsoft Corporation | 18/04/2020   | 9.26 MB | 12.0.2000.8    |  |
|                             | Microsoft SQL Server 2017                                                                  | Microsoft Corporation | 18/04/2020   |         |                |  |
|                             | Microsoft SQL Server 2017 Policies                                                         | Microsoft Corporation | 18/04/2020   | 1.03 MB | 14.0.1000.169  |  |
|                             | Microsoft SQL Server 2017 T-SQL Language Service                                           | Microsoft Corporation | 18/04/2020   | 8.49 MB | 14.0.17277.0   |  |
|                             | C Microsoft SQL Server Compact 3.5 Design Tools ENU                                        | Microsoft Corporation | 07/05/2020   | 8.40 MB | 3.5.5386.0     |  |
|                             | Microsoft SOL Server Compact 3.5 ENU                                                       | Microsoft Corporation | 07/05/2020   | 2.69 MB | 3 5 5386 0     |  |

Right Click Microsoft SQL Server 2008 R2

# And Select Uninstall/Change

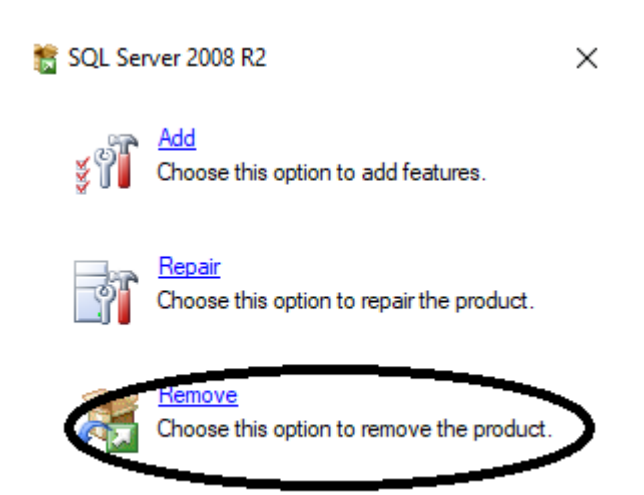

**Click on Remove Option.** 

| 髋 SQL Server 2008 R2 Setup                                         | _                                                                                                 |       | ×          |
|--------------------------------------------------------------------|---------------------------------------------------------------------------------------------------|-------|------------|
| Setup Support Rules                                                |                                                                                                   |       | ${\times}$ |
| Setup Support Rules identify pr<br>corrected before Setup can cont | blems that might occur when you install SQL Server Setup support files. Failures must be<br>inue. |       |            |
| Setup Support Rules                                                | Operation completed. Passed: 7. Failed 0. Warning 0. Skipped 1.                                   |       |            |
|                                                                    | Show details >>                                                                                   | Re-   | run        |
|                                                                    | View detailed report                                                                              |       |            |
|                                                                    |                                                                                                   |       |            |
|                                                                    |                                                                                                   |       |            |
|                                                                    |                                                                                                   |       |            |
|                                                                    |                                                                                                   |       |            |
|                                                                    |                                                                                                   |       |            |
|                                                                    | $\frown$                                                                                          |       |            |
|                                                                    | ОК                                                                                                | Cance | el         |

### Click OK to Proceed.

| 骎 Remove SQL Server 2008 R2                                            |                                                                        |                                                                       |                                                   |                       | - 🗆              | $\times$ |
|------------------------------------------------------------------------|------------------------------------------------------------------------|-----------------------------------------------------------------------|---------------------------------------------------|-----------------------|------------------|----------|
| Select Instance                                                        |                                                                        |                                                                       |                                                   |                       |                  |          |
| Specify the instance of SQL Server                                     | to modify.                                                             |                                                                       |                                                   |                       |                  |          |
| Select Instance<br>Select Features<br>Removal Rules<br>Ready to Remove | Select the instance o<br>select "Remove share<br>Instance to remove fe | f SQL Server to remov<br>d features only" and t<br>atures from: WELS( | e. To remove Manage<br>hen click payt<br>QL2008R2 | ement Tools and share | ed features only | ,        |
| Removal Progress                                                       | Installed instances:                                                   |                                                                       |                                                   |                       |                  |          |
| Complete                                                               | Instance Name                                                          | Instance ID                                                           | Features                                          | Edition               | Version          |          |
|                                                                        | WELSQL2008R2                                                           | MSSQL10_50.WEL                                                        | SQLEngine                                         | Express               | 10.52.4000.0     | _        |
|                                                                        | MSSOLSERVER                                                            | MSSOL12.MSSOLS                                                        | SOLEnaine VNext                                   | Express               | 12.0.2000.8      |          |
|                                                                        | Shared Compon                                                          |                                                                       | Tools, Tools\Tools                                |                       | 9.2.3042         |          |
|                                                                        |                                                                        |                                                                       | < Back Next                                       | Cancel                | Help             |          |

Select WELSQL2008R2 from list and Click next

| 🖷 Remove SQL Server 2008 R2                                                                            |                                                                                     | – – ×                                                                                                    |
|----------------------------------------------------------------------------------------------------|-------------------------------------------------------------------------------------|----------------------------------------------------------------------------------------------------|
| Select Features<br>The SQL Server features on this con<br>name.                                        | mputer are shown below. To remove a feature, se                                     | lect the checkbox next to the feature                                                                                                    |
| Select Instance<br>Select Features<br>Removal Rules<br>Ready to Remove<br>Removal Progress<br>Complete | Features:<br>WELSQL2008R2<br>☑ Database Engine Services<br>Redistributable Features | Description:<br>Includes the Database Engine,<br>the core service for storing,<br>processing and securing data.<br>The Database Engine provides<br>controlled access and rapid<br>transaction processing. |
| (                                                                                                    | Select All Unselect All                                                             | ck Next > Cancel Help                                                                                                    |

### Click on Select all and Click Next

| 🖷 Remove SQL Server 2008 R2                                                                                   |                                                                                                    | _  |      | ×  |
|----------------------------------------------------------------------------------------------------|----------------------------------------------------------------------------------------------------|----|------|----|
| Removal Rules                                                                                                 |                                                                                                    |    |      |    |
| Setup is running rules to determin                                                                            | e if the uninstallation process will be blocked. For more information, click Help.                          |    |      |    |
| Select Instance<br>Select Features<br><b>Removal Rules</b><br>Ready to Remove<br>Removal Progress<br>Complete | Operation completed. Passed: 3. Failed 0. Warning 0. Skipped 2. Show details >> <u>View detailed report</u> |    | Re-r | un |
|                                                                                                    | < Back Next > Cance                                                                                         | 21 | Help |    |

**Click Next to Proceed.** 

| 🖷 Remove SQL Server 2008 R2                                                                            | - 🗆 X                                                                                                    |
|----------------------------------------------------------------------------------------------------|----------------------------------------------------------------------------------------------------|
| Ready to Remove                                                                                        | ures to be removed.                                                                                                    |
| Select Instance<br>Select Features<br>Removal Rules<br>Ready to Remove<br>Removal Progress<br>Complete | Ready to remove SQL Server 2008 R2:<br>Summary<br>Edition: Express<br>Action: Uninstall<br>General Configuration<br>Features<br>Database Engine Services |
|                                                                                                    | Configuration file path:<br>C:\Program Files (x86)\Microsoft SQL Server\100\Setup Bootstrap\Log\20201009_112824\ConfigurationFil                         |
|                                                                                                    | < Back Remove Cancel Help                                                                                                    |

### **Click Remove**

| 🖳 Remove SQL Server 2008 R2 |                               | _     |      | $\times$ |
|-----------------------------|-------------------------------|-------|------|----------|
| Removal Progress            |                               |       |      |          |
| Select Instance             |                               |       |      |          |
| Select Features             |                               |       |      |          |
| Removal Kules               | Running SQL Server discovery. |       |      |          |
| Removal Progress            |                               |       |      |          |
| Complete                    |                               |       |      |          |
|                             |                               |       |      |          |
|                             |                               |       |      |          |
|                             |                               |       |      |          |
|                             |                               |       |      |          |
|                             |                               |       |      |          |
|                             |                               |       |      |          |
|                             |                               |       |      |          |
|                             |                               |       |      |          |
|                             |                               |       |      |          |
|                             |                               |       |      |          |
|                             |                               |       |      |          |
|                             |                               |       |      |          |
|                             | Next > C                      | ancel | Help |          |
|                             |                               |       |      |          |

Wait for Completion..

| 🖳 Remove SQL Server 2008 R2                                                                                                    | -                                                                                                    |      | $\times$ |
|----------------------------------------------------------------------------------------------------|----------------------------------------------------------------------------------------------------|------|----------|
| Complete<br>Your SQL Server 2008 R2 removal                                                                                                    | completed successfully.                                                                                                    |      |          |
| Your SQL Server 2008 R2 removal -<br>Select Instance<br>Select Features<br>Removal Rules<br>Ready to Remove<br>Removal Progress<br><b>Complete</b> | completed successfully.         Summary log file has been saved to the following location: <u>CiProgram Files (x86)/Microsoft SQL Server/100/Setup Bootstrap/Log/20201009 112824</u> <u>Summary Weltraum-1 20201009 112824.txt</u> Information about the Setup operation or possible next steps:         Information ZQL Server 2008 R2 removal completed successfully. |      |          |
|                                                                                                    | Close                                                                                                    | Help | )        |

Once completed Click Close Button.

# **Removing Application Files.**

In desktop Icons, Right Click on WELTRAUM PMS or WELTRAUM RMS.

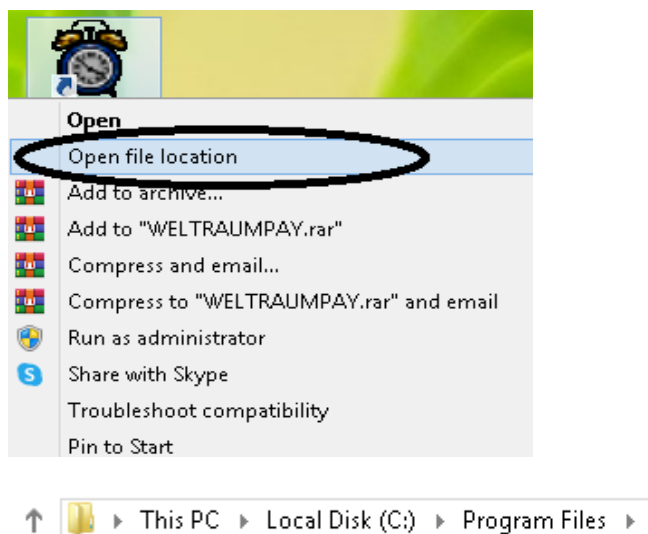

→ This PC → Local Disk (C:) → Program Files → WELTRAUM → WELTRAUMPAY

## See the Location of Main folder (here C:\ WELTRAUM)

```
▶ This PC ▶ Local Disk (C:) ▶ Program Files ▶
```

| Name                         |             | Date modified Type                   |   |
|------------------------------|-------------|--------------------------------------|---|
| BolidDocuments               |             | Open                                 |   |
| 🌗 Spread25                   |             | Open in new window                   |   |
| 퉬 Tally                      |             | Add to VLC media player's Playlist   |   |
| 鷆 TeamViewer                 |             | Open as Notebook in OneNote          |   |
| 鷆 Trade Restaurant           | 9<br>8<br>8 | Play with VLC media player           |   |
| 鷆 TradeMeSoft Hotel          |             | Upload using CuteFTP Pro             | • |
| 鷆 UltraViewer                |             | Share with                           |   |
| JA UX3D                      |             | Share with                           |   |
| 鷆 vahelp                     |             | Groove Folder Synchronization        | - |
| 🌗 VideoLAN                   |             | Combine supported files in Acrobat   |   |
| 鷆 VigilanceCell              |             | Include in library                   | • |
| 鷆 Web Publish                |             | Pin to Start                         |   |
| Ja WELTRAUM                  |             | Add to archive                       |   |
| 🍑 Windows Defender           |             | Add to "WELTRAUM.rar"                |   |
| 퉬 Windows Kits               |             | Compress and email                   |   |
| 鷆 Windows Mail               |             | Compress to "WELTRAUM.rar" and email |   |
| 퉬 Windows Media Player       |             | ·                                    |   |
| 鷆 Windows Multimedia Platfor |             | Send to                              | • |
| 퉬 Windows NT                 |             | Cut                                  |   |
| 鷆 Windows Photo Viewer       |             | Copy                                 |   |
| 鷆 Windows Portable Devices   |             | Create shortcut                      |   |
| 鷆 WindowsPowerShell          |             | Delete                               |   |
| 🍑 WinRAR                     |             | Panama                               |   |
| 鷆 Youtube Downloader HD      |             | rtename                              |   |

Delete the "WELTRAUM" folder

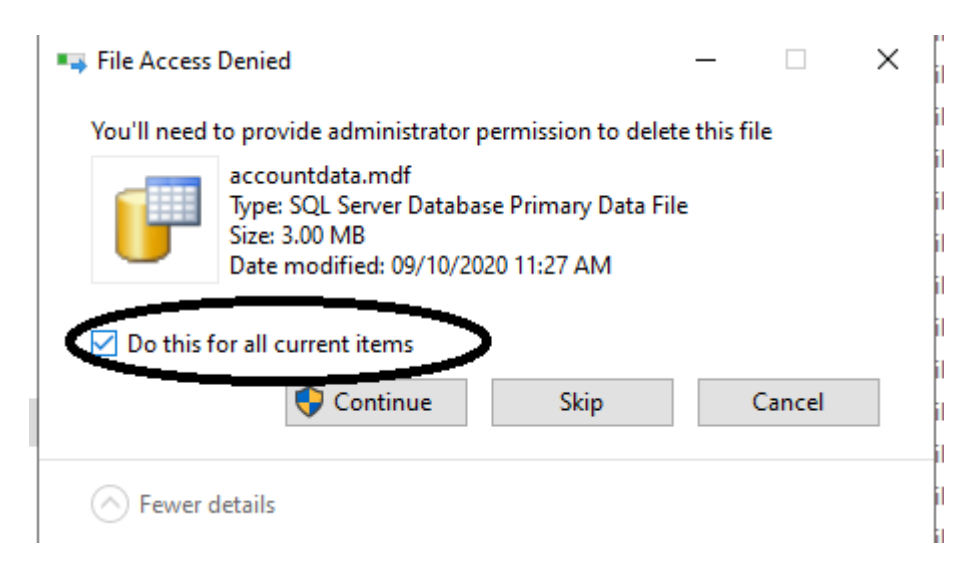

If asking file access denied message Click on "Do this for all current Items" and Click Continue.

Remove all WELTRAUM SOFTWARE icons from desktop.

**Uninstallation Process Completed**